## <u>医療費通知: i B s s</u>

令和5年10月から「医療費通知」をWEB上の被保険者個人用サイトでいつでも閲覧できるようになりました。

## 1.ログインについて

(1) 下記URLまたは二次元バーコードから初回ログイン用ページへアクセスしてください。アクセスすると初回ログイン画面が表示されます。

初回ログイン用URL : https://ibss.jp/portal/signup.ibss

※初回ログイン用

※2回目以降ログイン用

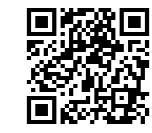

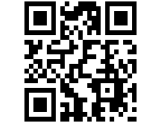

2回目以降ログイン用URL : https://ibss.jp/portal/

(2)「保険者指定コード」・「記号」・「番号」・「生年月日」・「氏名(カナ)」を入力後、認証ボタンをクリックしてください。 ※「氏名(カナ)」以外の項目については全て半角で行ってください。

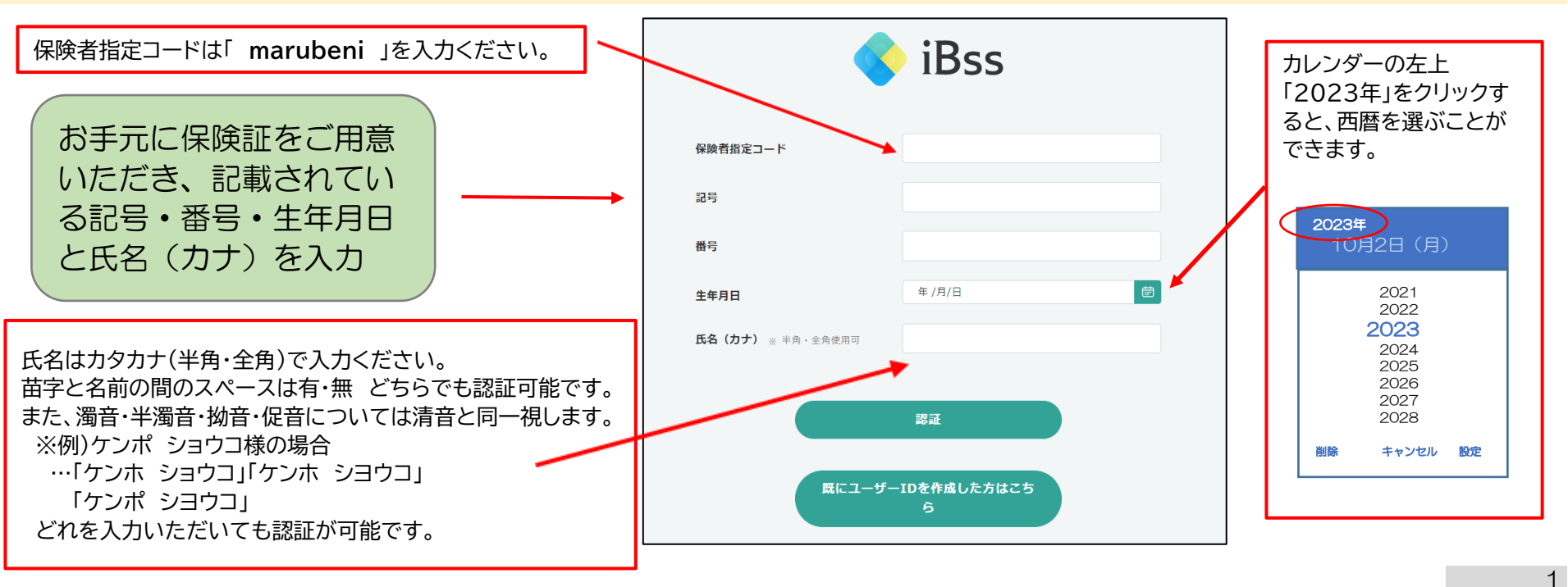

(3)ご自身でユーザーID/PWを作成し、メールアドレスを入力後、「作成する」をクリックしてください。

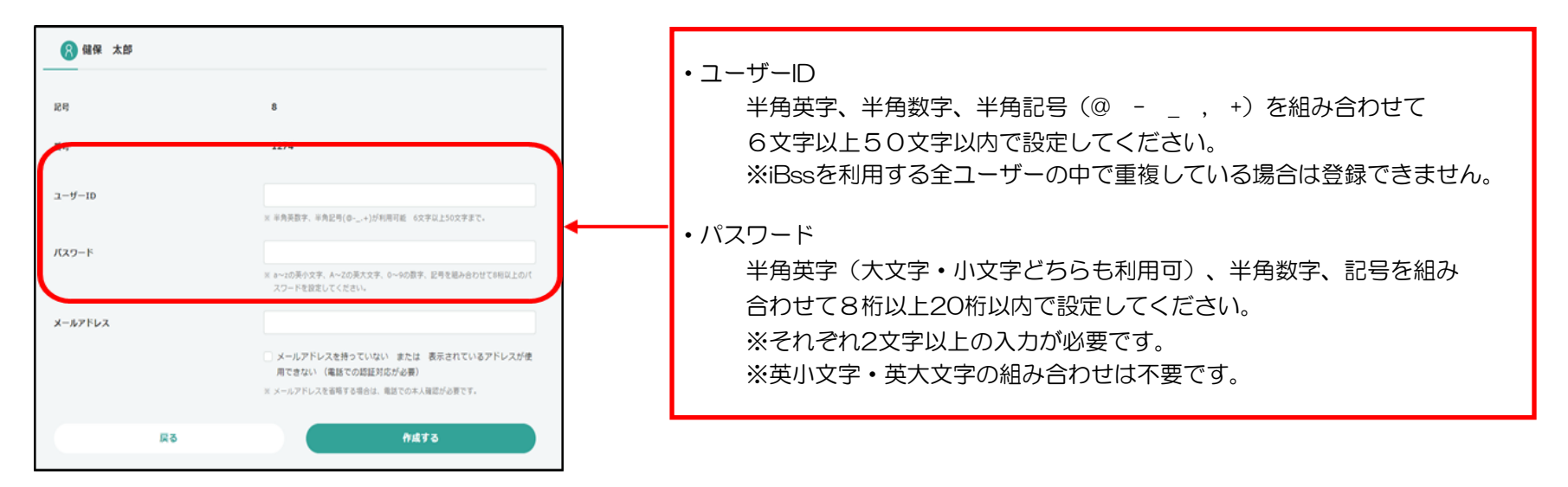

(4) 登録したメールアドレス宛に認証コードが届きますので、入力してください。

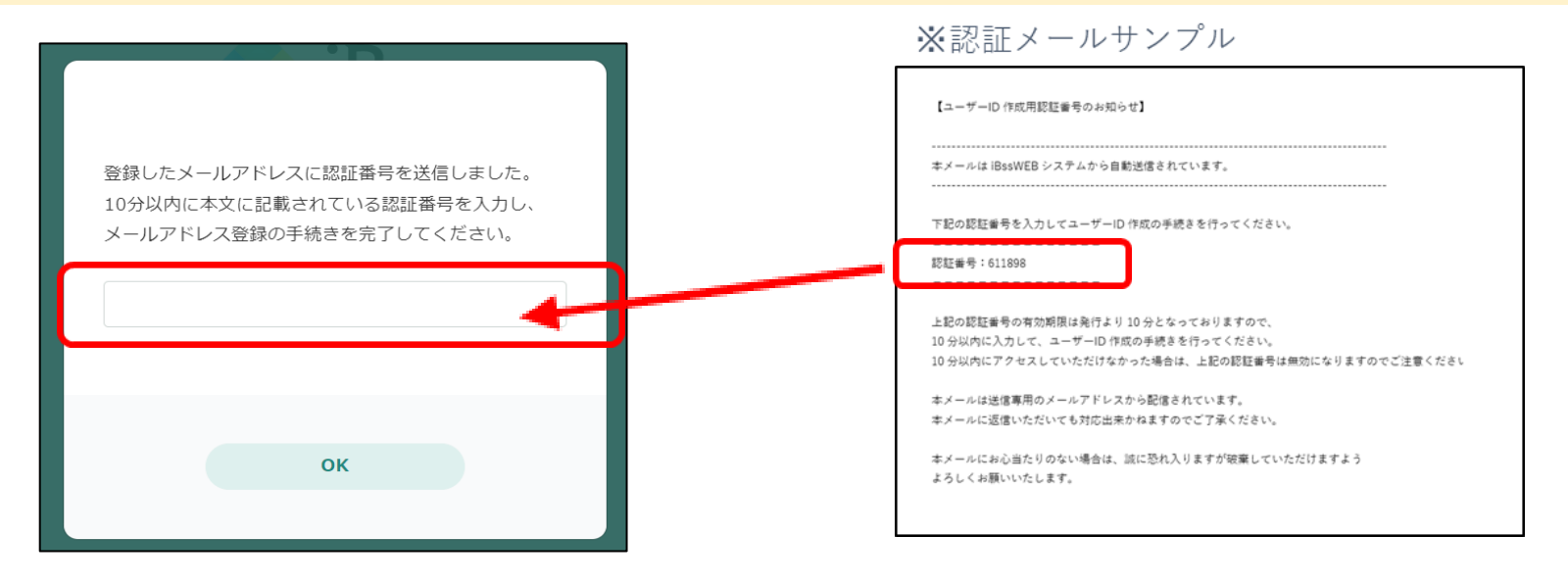

(5)認証完了後、2回目以降のログイン画面に遷移しますので、ご自身で設定した、IDとパスワードを入力し、「ログイン」をクリックしてください。

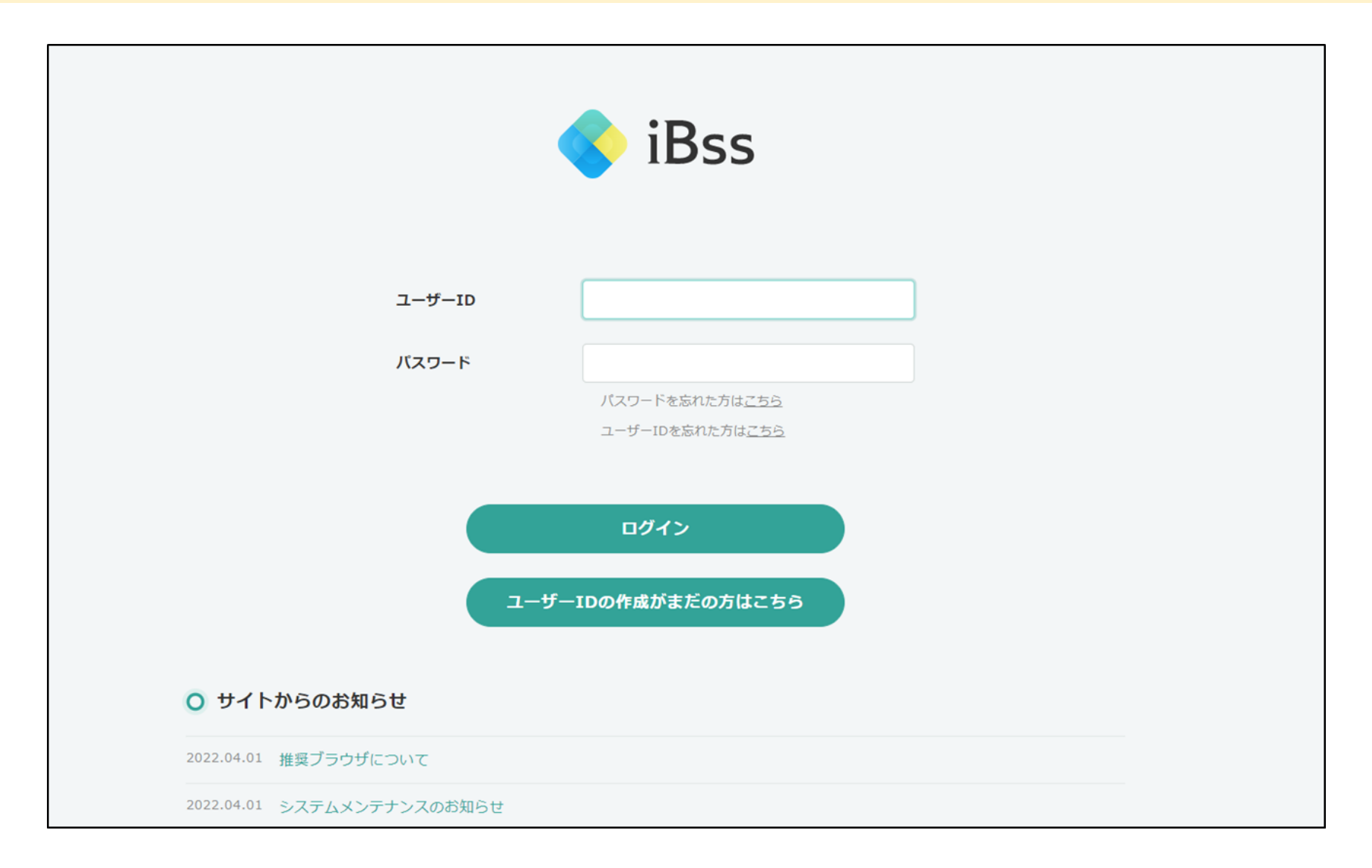

(6) ログイン後、「利用規約」の画面が表示されますので、内容をご確認の上、「利用規約に同意する」にチェックし、「次へ」をクリックしてください。 (利用規約は初回ログイン時のみ表示されます。)

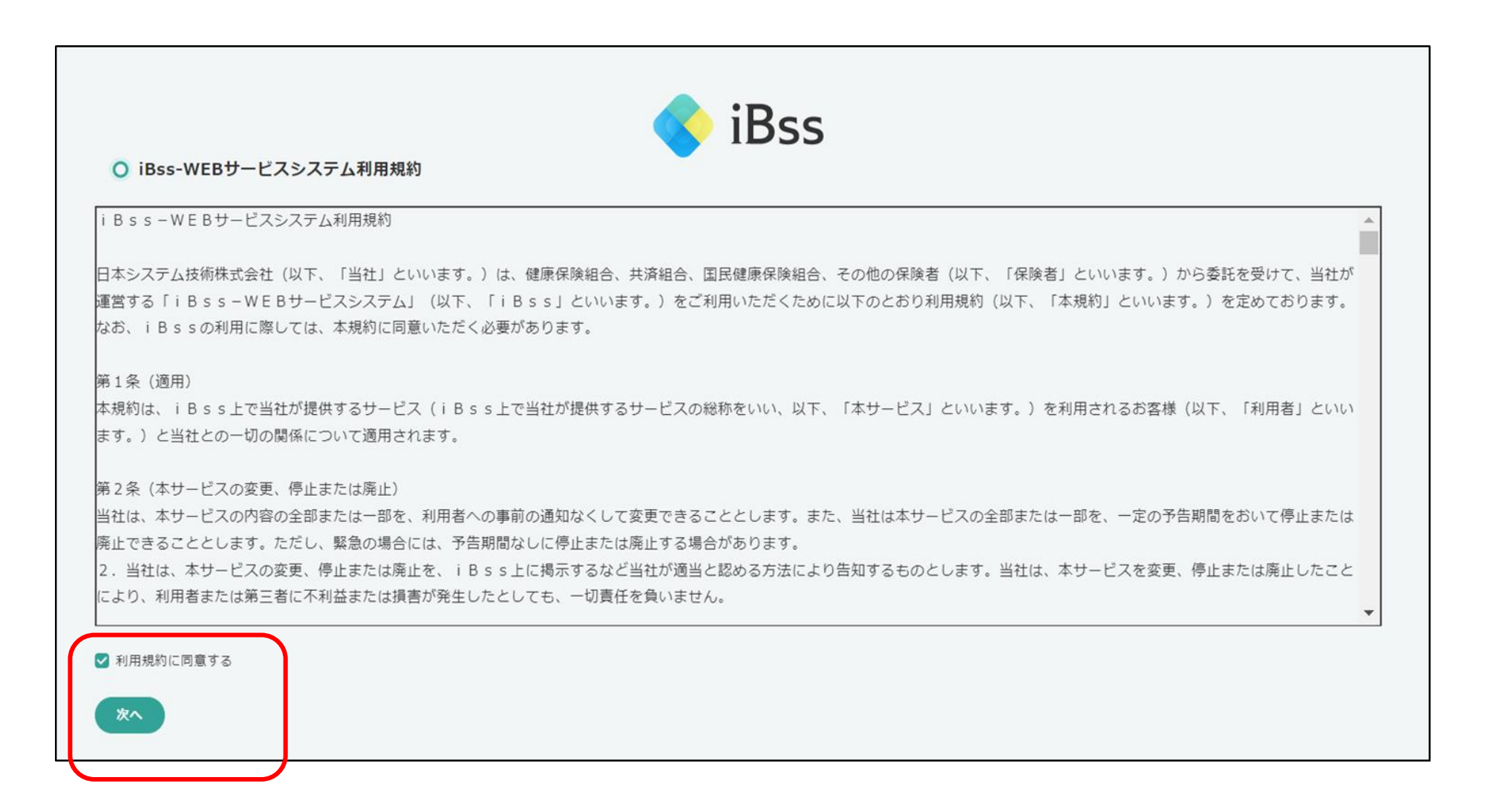

| iBec -             | 健康保险組合        | 8 さん、こんにち |
|--------------------|---------------|-----------|
| 1055 —             |               | ③ 前回ログイン: |
|                    | ○ 健保組合からのお知らせ | さんへのお知らせ  |
| タ マイページ            |               |           |
| 通院<br>∰ 医療費通知      |               |           |
| 😪 上手な医療のかかり方       |               |           |
| お薬<br>🚱 ジェネリック差額明細 |               |           |
| 国 上手なお葉との付き合い 方    |               |           |
| 健康診断               |               |           |
| <b>〕</b> 検診結果      |               |           |
| その他                |               |           |
| ◎ アンケート            |               |           |
| 🗞 操作マニュアル          |               |           |

## (8) 医療費通知、ジェネリック差額明細

| NEXO X8 X8 X       NUTURE X8         NEXO X8 X8 X       NUTURE X8         NEXO X8 X8 X       NUTURE X8         NEXO X8 X8 X       NUTURE X8         NEXO X8 X8 X       NUTURE X8         NEXO X8 X8 X       NUTURE X8         NEXO X8 X8 X       NUTURE X8         NEXO X8 X8 X       NUTURE X8         NEXO X8 X8 X       NUTURE X8         NEXO X8 X8 X       NUTURE X8         NEXO X8 X8 X       NUTURE X8         NEXO X8 X8 X       NUTURE X8         NEXO X8 X8 X8       NUTURE X8         NEXO X8 X8 X8       NUTURE X8         NEXO X8 X8 X8       NUTURE X8         NEXO X8 X8       NUTURE X8         NEXO X8 X8       NUTURE X8         NEXO X8 X8       NUTURE X8         NEXO X8 X8       NUTURE X8         NEXO X8 X8       NUTURE X8         NEXO X8 X8       NUTURE X8         NEXO X8 X8       NUTURE X8         NEXO X8       NUTURE X8         NEXO X8       NUTURE X8         NEXO X8       NUTURE X8         NEXO X8       NUTURE X8         NEXO X8       NUTURE X8         NEXO X8       NUTURE X8         NEXO X8       NUTURE X8                                                                                                    | 健康保険組合<br>医療費通知                                                                  | 8<br>© 前回ログイン :              | こんにちは )<br>5 | (1)<br>(1)<br>(1)<br>(1)<br>(1)<br>(1)<br>(1)<br>(1)                                                                                                    |                   | ● 健保 健一さん こんにちは <sub>②</sub> 前回ログイン:     |  |
|----------------------------------------------------------------------------------------------------|----------------------------------------------------------------------------------|------------------------------|--------------|----------------------------------------------------------------------------------------------------|-------------------|------------------------------------------|--|
| NEXCODE RAPY       X4,704         • FINE RAP ( GE26482)       Kittle         • FINE RAP ( GE26482)       Kittle         • FINE AP ( GE26482)       Kittle         • FINE AP ( GE26482)       Y20,030         • FINE AP ( GE26482)       Y20,030         <                                                                                                    |                                                                                  |                              |              | Q ジェネリック差級明線                                                                                                    |                   |                                          |  |
| ● 新聞医療費 (自己負組分)         ● 新聞         ● SE 4         ● SE 4           ● 新聞合計         ● V2,039         ● MMへ ①         ● AS 3/201 (Hing)         ● AS 3/201 (Hing)         ● AS                                                                                                    | ○ 最近の医療費                                                                         | 2021年5月<br><b>¥4,704</b>     |              | (前年 2)<br>ジェネリック医室品の使用年<br>65%                                                                                                    | 020年 19年5<br>     |                                          |  |
| • 1000         • 1000         • 1000         • 1000         • 1000         • 1000         • 1000         • 1000         • 1000         • 1000         • 1000         • 1000         • 1000         • 1000         • 1000         • 1000         • 1000         • 1000         • 1000         • 1000         • 1000         • 1000         • 1000         • 1000         • 1000         • 1000         • 1000         • 1000         • 1000         • 1000         • 1000         • 1000         • 1000         • 1000         • 1000         • 1000         • 1000         • 1000         • 1000         • 1000         • 1000         • 1000         • 1000         • 1000         • 1000         • 1000         • 1000         • 1000         • 1000         • 1000         • 1000         • 1000         • 1000         • 1000         • 1000         • 1000         • 1000         • 1000         • 1000         • 1000         • 1000         • 1000         • 1000         • 1000         • 1000         • 1000         • 1000         • 100         • 1000         • 100         • 1000         • 100         • 1000         • 100         • 100         • 100         • 100         • 100         • 100         • 100         • 100         • 100         • 100         • 100         • 100         • 100         • 100         • 100         • 100         • 100         • 100         • 100         • 100         • 100         • 100         • 100         • 100         • 100         • 100         • 100         • 100         • 100         • 100         • 100         • 100         • 100         • 100         • 100         • 100         • 100         • 100         • 100         • 100         • 100         • 100         • 100         • 100         • 100         • 100         • 100         • 100         • 100         • 100         • 100         • 100         • 100         • 100         • 100         • 100         • 100         • 100         • 100         • 100         • 100         • 100         • 100         • 100         • 100         • 10 | ○ 年間医療費(自己負担分)                                                                   |                              |              | (같反 같-<br>2020年3月                                                                                                    |                   |                                          |  |
| • #Bd:     ¥92,039     ¥K#.     5     5     5     5     5     5     5     5     5     5     5     5     5     5     5     5     5     5     5     5     5     5     5     5     5     5     5     5     5     5     5     5     5     5     5     5     5     5     5     5     5     5     5     5     5     5     5     5     5     5     5     5     5     5     5     5     5     5     5     5     5     5     5     5     5     5     5     5     5     5     5     5     5     5     5     5     5     5     5     5     5     5     5     5     5     5     5     5     5     5     5     5     5     5     5     5     5     5     5     5     5     5     5     5     5     5     5     5     5     5     5     5     5     5     5     5     5     5     5     5     5     5     5     5     5     5     5     5     5     5     5     5 <th></th> <th>&lt; 前年 2020年 翌年 &gt;</th> <th></th> <th>ムコス<b>ク安1 0 0 mg</b><br/>第二 - 66月間3</th> <th>医最志人社园 陶璜会 雪田中央病院</th> <th>ジェネリック医薬品           第約可能額         ¥84~</th>                                                                                                    |                                                                                  | < 前年 2020年 翌年 >              |              | ムコス <b>ク安1 0 0 mg</b><br>第二 - 66月間3                                                                                                    | 医最志人社园 陶璜会 雪田中央病院 | ジェネリック医薬品           第約可能額         ¥84~   |  |
| 1月       11月       11月       11月       11月       11日       11日       1                                                                                                    | ○年間合計                                                                            | ¥92,039                      |              | n己月8分<br>デカドロン注射波3.3mg 1mL                                                                                                    | ¥336              | A x-+15520                               |  |
| 2月       ¥31,221       詳細、②       第出《③       第息公園 第金 書目中編       第金 2019月         3月       ¥14,379       詳細、③       第四回       123       123         4月       Ý6,156       詳細、③       2009月       2009月       2009月       2009月       123       123         5月       ¥4,704       評細、③       第四回       3月       第四回       123       123       123         6月       ¥17,142       評細、③       第四回       120       123       123       123       123       123       123       123       123       123       123       123       123       123       123       123       123       123       123       123       123       123       123       123       123       123       123       123       123       123       123       123       123       123       123       123       123       123       123       123       123       123       123       123       123       123       123       123       123       123       123       123       123       123       123       123       123       123       123       123       123       123       123       123       123       123 <t< td=""><td>○1月</td><td>¥18,429</td><td>詳細へ 👂</td><td>機器 · 納所確認<br/>自己自己分</td><td>奥田臣院<br/>¥12</td><td>65 シェイリック氏単品           節約可能額         ¥6~</td></t<>                                                                                                    | ○1月                                                                              | ¥18,429                      | 詳細へ 👂        | 機器 · 納所確認<br>自己自己分                                                                                                    | 奥田臣院<br>¥12       | 65 シェイリック氏単品           節約可能額         ¥6~ |  |
| 3月       ¥14,379       詳細、3       前金融的       ¥23         0.4月       ¥6,156       詳細、3       第細、3       第四回       ¥200年2月         0.5月       ¥4,704       詳細、3       第四回       ¥202年2月       ¥2020年2月         0.6月       ¥17,142       詳細、3       第日回       第日回       第日回       第日回       第日回       ¥2020年2月         10.6日       ¥17,142       詳細、3       第日回       第日回       ¥2020年2月       第日回       第日回       ¥2020年2月         10.6日       ¥17,142       詳細、3       詳細、3       第目       第日回       ¥2020年2月       第日回       ¥2020年2月       ¥2020年2月       ¥2020年2月       ¥2020年2月       ¥2020年2月       ¥2020年2月       ¥2020年2月       ¥2020年2月       ¥2020年2月       ¥2020年2月       ¥2020年2月       ¥2020年2月       ¥2020年2月       ¥2020年2月       ¥2020年2月       ¥2020年2月       ¥2020年2月       ¥2020年2月       ¥2020年2月       ¥2020年2日       ¥2020年2日       ¥                                                                                                    | ○2月                                                                              | ¥31,221                      | 詳細へ 🗿        | メリスロン使 6 mg<br>眼間 - 松前面                                                                                                    | 医模志人社园 降靖会 墨田中央病院 | 🔬 ジェネリック医薬品                              |  |
| 4月       ¥6,156       詳細へ >         5月       ¥4,704       詳細へ >         6月       ¥17,142       詳細へ >         第日と地図       万音ウン生物子         7为ドウン生物者3.3mg 1mL       近日         個日、松園       秋田         100       秋田         101       秋田         101       秋田         101       秋田         101       秋田         101       秋田         101       秋田         101       秋田         101       秋田         101       秋田         101       秋田         101       秋田         101       秋田                                                                                                    | 03月                                                                              | ¥14,379                      | 詳細へ 📀        | 前己良服分<br>2020年2月                                                                                                    | ¥252              | 图印中高级 ¥84~                               |  |
| シ5月     ¥4,704     詳細へ ②     パリスロ ② 首 個の     パリスロ ② 首 個の     パリスロ ② 首 個の     パリスロ ② 首 個の     パリスロ ③ 首 回の     パリスロ ③ 首 回の     パリスロ ③ 目 回の     パリスロ ③ 回の     パリスロ ③ 回の     パリスロ ③ 回の     パリスロ ③ 回の     パリスロ ③ 回の     パリスロ ③ 回の     パリスロ ③ 回の     パリスロ ③ 回の     パリスロ ③ 回の     パリスロ ③     パリスロ ③ 回の     パリスロ ③ 回の     パリスロ ③ 回の     パリスロ ③ 回の     パリスロ ③ 回の     パリスロ ③ 回の     パリスロ ③ 回の     パリスロ ③ 回の     パリスロ ③ 回の     パリスロ ③ 回の     パリスロ ③     パリスロ ④ 回の     パリスロ ④     パリスロ ④     パリスロ ④     パリスロ ④     パリスロ ④     パリスロ ④     パリスロ ④     パリスロ ④     パリスロ ④     パリスロ ●     パリスロ ● <th <="" td=""><td>○4月</td><td>¥6,156</td><td>詳細へ 🕗</td><td>2020年2月</td><td></td><td></td></th>                                                                                                    | <td>○4月</td> <td>¥6,156</td> <td>詳細へ 🕗</td> <td>2020年2月</td> <td></td> <td></td> | ○4月                          | ¥6,156       | 詳細へ 🕗                                                                                                    | 2020年2月           |                                          |  |
| ●6月     ¥17,142     詳編へり     自己自由分     ¥10     ¥10       デカドロン注解語3.3mg 1mL     6. ジェイリック医薬品     6. ジェイリック医薬品       画目、松田福田     6. ジェイリック医薬品     6. ジェイリック医薬品                                                                                                    | 05月                                                                              | ¥4,704                       | 詳細へ 🕥        | メリスロンg6mg<br>鹿田 - 船村箱別                                                                                                    | 方覚クリニック           |                                          |  |
|                                                                                                    | ○ 6月                                                                             | ¥17,142                      | 詳細へ 🧿        | 自己発想分<br>デカドロン計解消1、3mg 1ml                                                                                                    | ¥126              | 112                                      |  |
| ① e-Tax連携用データ (xml)         ① 年間案計 明細表 (PDF)         ① 年間 集計表 (PDF)         自己自然         目前回線         目前回線         目前回線         目前回線         目前回線         目前回線         目前回線         目前回線         目前回線         目前回線         目前回線         目前回線         目前回線         目前回線         目前回線         目前回線         日         目前回線         日         日<                                                                                                    | ♀ e-Tax連携用データ (xml)                                                              | ♀ 年間累計 明細表 (PDF) ♀ 年間 集計表 (P | DF)          | 第二十二年11月1日 - 11月1日 - 11月1日1日 - 11月1日 - 11月1日 - 11月1日 - 11月1日 - 11月1日 - 11月1日 - 11月1日 - 11月1日 | 現田臣谅<br>¥6        | シェネリック医薬品           第約可能額         ¥3~    |  |